## **USB Driver Installation And User Manual**

There is new hardware wizard when USB connected with PC, as below:

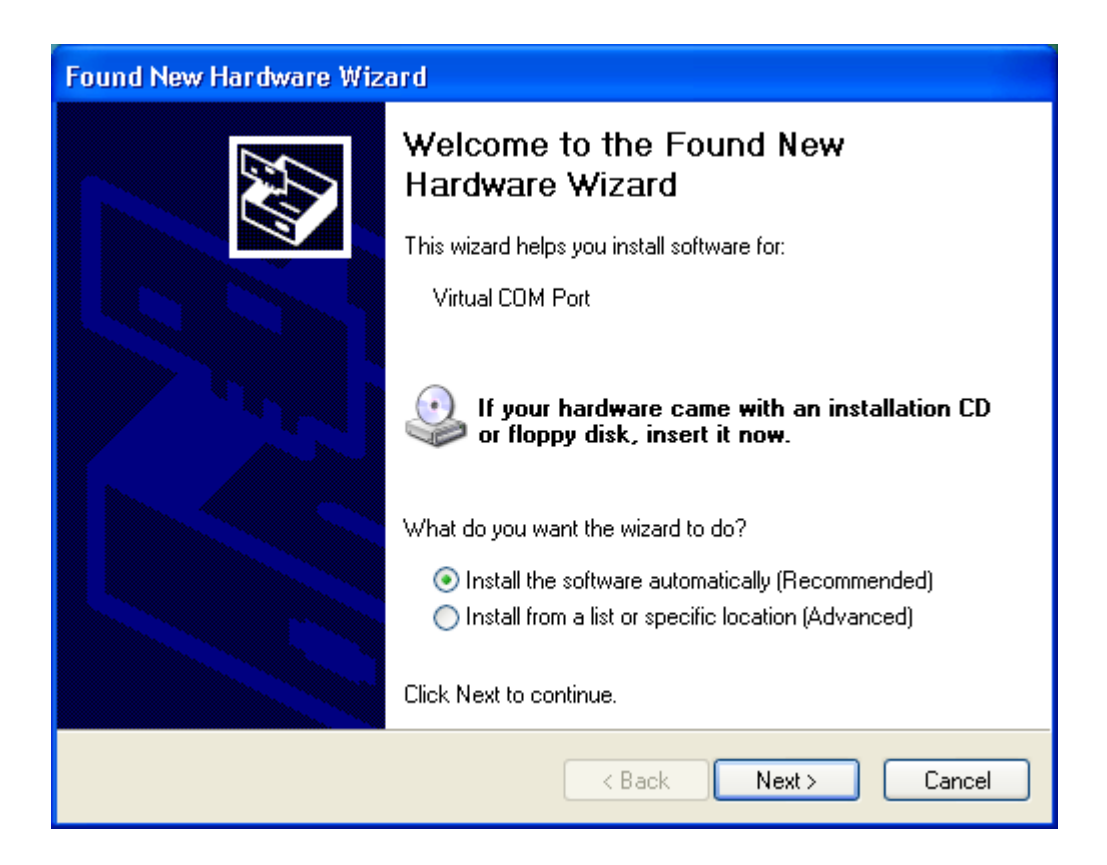

1: Select install from a list or specific location( advanced), as below

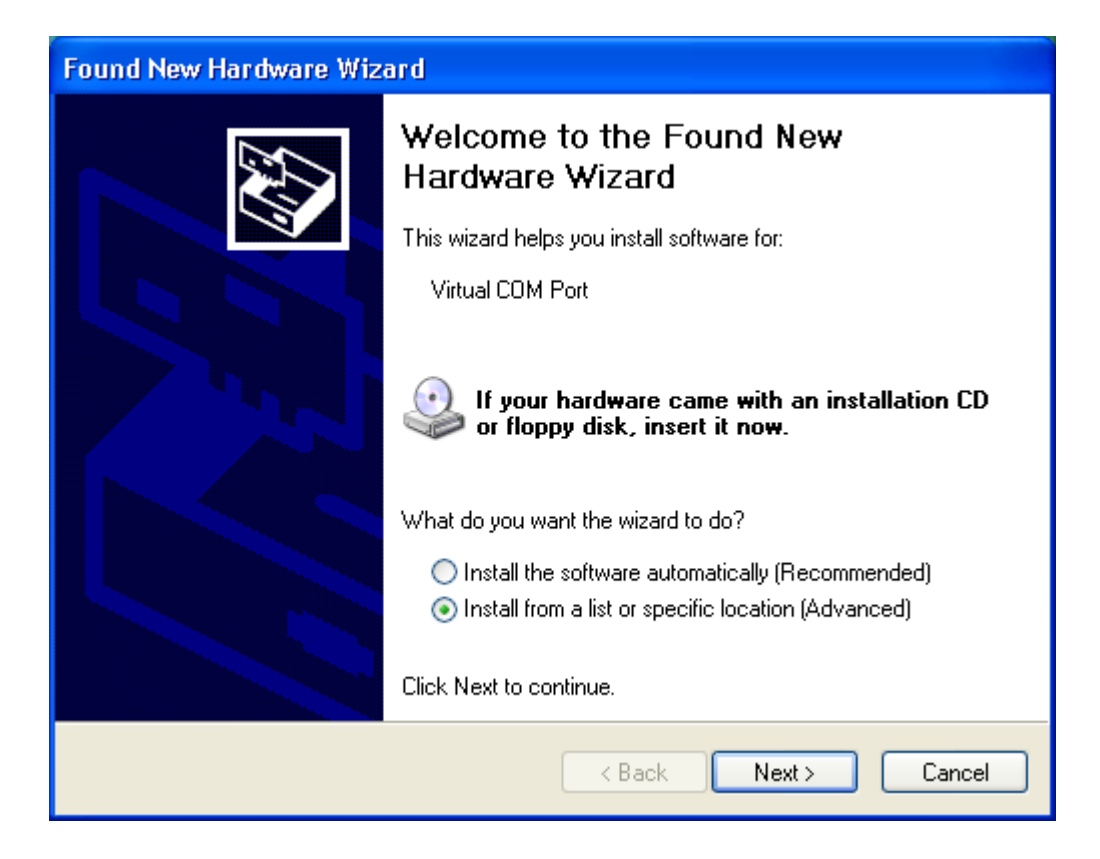

## 2: Showed as below, choose USB driver's location

| Found New Hardware Wizard                                                                                                    |
|----------------------------------------------------------------------------------------------------|
| Please choose your search and installation options.                                                                                                    |
| Search for the best driver in these locations.                                                                                                    |
| Use the check boxes below to limit or expand the default search, which includes local<br>paths and removable media. The best driver found will be installed.   |
| Search removable media (floppy, CD-ROM)                                                                                                    |
| Include this location in the search:                                                                                                    |
| C:\Documents and Settings\Administrator\Desktop\F 🗸 🛛 Browse                                                                                                   |
| O Don't search. I will choose the driver to install.                                                                                                    |
| Choose this option to select the device driver from a list. Windows does not guarantee that<br>the driver you choose will be the best match for your hardware. |
|                                                                                                    |
| < Back Next > Cancel                                                                                                    |

3: Select the corresponding USB driver according to systems

Select Win2K under 32bit systems, while choose amd64 under 64bit systems.

| Found New Hardware Wizard                                                                                                    |                                  |
|----------------------------------------------------------------------------------------------------|----------------------------------|
| Please choose your search and installation options<br>Browse For Folder                                                                                                    |                                  |
| <ul> <li>Select the folder that contains drivers for your hardware.</li> </ul>                                                                                                    | ch includes local                |
| <ul> <li>● 3120T_24486</li> <li>● JsPrinterDII开发包</li> <li>● POSUSB_drivers</li> <li>● POSUSB_drivers</li> <li>● amd64 64System Driver</li> <li>● i386</li> <li>● win2K 32System Driver</li> </ul> | Browse<br>bes not guarantee that |
| To view any subfolders, click a plus sign above.                                                                                                    | Cancel                           |

4: Choose next step and going on installing USB driver

| Found New Hardware Wizard                 |                               |        |
|-------------------------------------------|-------------------------------|--------|
| Please wait while the wizard installs the | e software                    | E)     |
| POS Micro USB serial port                 |                               |        |
| Ď                                         | ۵                             |        |
|                                           | < <u>B</u> ack <u>N</u> ext > | Cancel |

## 5: Select install finished, as below

| Found New Hardware Wiz | ard                                                  |
|------------------------|------------------------------------------------------|
|                        | Completing the Found New<br>Hardware Wizard          |
|                        | The wizard has finished installing the software for: |
|                        | POS Micro USB serial port                            |
|                        | Click Finish to close the wizard.                    |
|                        | < Back Finish Cancel                                 |

6. It is showed USB virtual port COM3 through Computer—option—hardware—device manager—interfaces—POS-Micro USB

serial port (COM) every step by step.

| Advanced                                                                                                    | Automatic Updates                                                                                             | Remote                                                       |
|----------------------------------------------------------------------------------------------------|----------------------------------------------------------------------------------------------------|--------------------------------------------------------------|
| eneral                                                                                                    | Computer Name                                                                                                 | Hardware                                                     |
| ce Manager<br>The Device                                                                                                    | Manager lists all the hardware                                                                                | e devices installed                                          |
| on your com<br>properties of                                                                                                    | any device.                                                                                                   | vice Manager                                                 |
| Vare                                                                                                    |                                                                                                    |                                                              |
| Driver Signin<br>compatible w<br>how Window                                                                                                    | g lets you make sure that inst<br>iith Windows. Windows Upda<br>is connects to Windows Upda                   | alled drivers are<br>ate lets you set up<br>ate for drivers. |
| Drive                                                                                                    | r Signing Win                                                                                                 | dows Update                                                  |
| lardware Profiles                                                                                                    |                                                                                                    |                                                              |
| Hardware pro<br>different hard                                                                                                    | ofiles provide a way for you to<br>Iware configurations.                                                      | set up and store                                             |
|                                                                                                    | Har                                                                                                    | dware Profiles                                               |
|                                                                                                    |                                                                                                    |                                                              |
|                                                                                                    |                                                                                                    |                                                              |
|                                                                                                    |                                                                                                    | Cancel Apply                                                 |
| day Managara                                                                                                    |                                                                                                    |                                                              |
| Action View Help                                                                                                    |                                                                                                    |                                                              |
|                                                                                                    |                                                                                                    |                                                              |
|                                                                                                    |                                                                                                    |                                                              |
| Computer                                                                                                    |                                                                                                    |                                                              |
|                                                                                                    |                                                                                                    |                                                              |
| 🐳 Disk drives                                                                                                    |                                                                                                    |                                                              |
| <ul> <li>Disk drives</li> <li>Display adapters</li> <li>Human Interface D</li> </ul>                                                                                                    | evices                                                                                                    |                                                              |
| <ul> <li>Disk drives</li> <li>Display adapters</li> <li>Human Interface D</li> <li>IDE ATA/ATAPI cor</li> </ul>                                                                                                    | evices<br>Itrollers                                                                                           |                                                              |
| <ul> <li>Disk drives</li> <li>Display adapters</li> <li>Human Interface D</li> <li>IDE ATA/ATAPI cor</li> <li>Keyboards</li> </ul>                                                                                                    | evices<br>trollers                                                                                            |                                                              |
| <ul> <li>Disk drives</li> <li>Display adapters</li> <li>Human Interface D</li> <li>IDE ATA/ATAPI cor</li> <li>Keyboards</li> <li>Mice and other poir</li> <li>Monitors</li> </ul>                                                                                                    | evices<br>atrollers<br>ating devices                                                                          |                                                              |
| <ul> <li>Disk drives</li> <li>Display adapters</li> <li>Human Interface D</li> <li>IDE ATA/ATAPI cor</li> <li>Keyboards</li> <li>Mice and other poir</li> <li>Monitors</li> <li>Network adapters</li> </ul>                                                                                                    | evices<br>atrollers<br>ating devices                                                                          |                                                              |
| <ul> <li>Disk drives</li> <li>Display adapters</li> <li>Human Interface D</li> <li>IDE ATA/ATAPI cor</li> <li>Keyboards</li> <li>Mice and other poir</li> <li>Monitors</li> <li>Network adapters</li> <li>Ports (COM &amp; LPT)</li> </ul>                                                                                                    | evices<br>itrollers<br>iting devices                                                                          |                                                              |
| <ul> <li>Disk drives</li> <li>Display adapters</li> <li>Human Interface D</li> <li>IDE ATA/ATAPI cor</li> <li>Keyboards</li> <li>Mice and other poir</li> <li>Monitors</li> <li>Network adapters</li> <li>Ports (COM &amp; LPT)</li> <li>DOS Mires LISP</li> </ul>                                                                                                    | evices<br>htrollers<br>hting devices<br><u>s Port (COM1)</u>                                                  |                                                              |
| <ul> <li>Disk drives</li> <li>Display adapters</li> <li>Human Interface D</li> <li>IDE ATA/ATAPI cor</li> <li>Keyboards</li> <li>Mice and other poir</li> <li>Monitors</li> <li>Network adapters</li> <li>Ports (COM &amp; LPT)</li> <li>Communication</li> <li>POS Micro USB</li> <li>Printer Port (LP</li> </ul>                                                                                                    | evices<br>atrollers<br>ating devices<br><u>s Port (COM1)</u><br>serial port (COM3)                            |                                                              |
| <ul> <li>Disk drives</li> <li>Display adapters</li> <li>Human Interface D</li> <li>IDE ATA/ATAPI cor</li> <li>Keyboards</li> <li>Mice and other poir</li> <li>Monitors</li> <li>Network adapters</li> <li>Ports (COM &amp; LPT)</li> <li>Communication</li> <li>POS Micro USB</li> <li>Printer Port (LP</li> <li>Processors</li> </ul>                                                                                     | evices<br>htrollers<br>hting devices<br><u>s Port (COM1)</u><br>serial port (COM3)<br>T1)                     |                                                              |
| <ul> <li>Disk drives</li> <li>Display adapters</li> <li>Human Interface D</li> <li>IDE ATA/ATAPI cor</li> <li>Keyboards</li> <li>Mice and other poir</li> <li>Monitors</li> <li>Network adapters</li> <li>Ports (COM &amp; LPT)</li> <li>Communication</li> <li>Processors</li> <li>Sound, video and g</li> </ul>                                                                                                    | evices<br>atrollers<br>ating devices<br><u>s Port (COM1)</u><br>serial port (COM3)<br>T1)<br>ame controllers  |                                                              |
| <ul> <li>Disk drives</li> <li>Display adapters</li> <li>Human Interface D</li> <li>IDE ATA/ATAPI cor</li> <li>Keyboards</li> <li>Mice and other poir</li> <li>Monitors</li> <li>Network adapters</li> <li>Ports (COM &amp; LPT)</li> <li>Communication</li> <li>POS Micro USB</li> <li>Printer Port (LP</li> <li>Processors</li> <li>Sound, video and q</li> <li>Storage volumes</li> <li>Storage volumes</li> </ul>       | evices<br>atrollers<br>ating devices<br><u>s Port (COM1)</u><br>serial port (COM3)<br>T1)<br>ame controllers  |                                                              |
| <ul> <li>Disk drives</li> <li>Display adapters</li> <li>Human Interface D</li> <li>IDE ATA/ATAPI cor</li> <li>Keyboards</li> <li>Mice and other poir</li> <li>Monitors</li> <li>Network adapters</li> <li>Ports (COM &amp; LPT)</li> <li>POS Micro USB</li> <li>Printer Port (LP</li> <li>Processors</li> <li>Sound, video and q</li> <li>Storage volumes</li> <li>System devices</li> <li>Universal Serial Bus</li> </ul> | evices<br>htrollers<br>hting devices<br><u>s Port (COM1)</u><br>serial port (COM3)<br>T1)<br>name controllers |                                                              |

7: Selecting the interfaces from software application or telecommunication ports when it is printing.

| General Sharing Ports       Advanced Device Settings         POS-80C         Print to the following port(s). Documents will print to the first free checked port.         Port       Description         Printer Port       POS-80C, XP-58, POS58         LPT1:       Printer Port         LPT2:       Printer Port         LPT3:       Printer Port         COM1:       Serial Port         COM3:       Serial Port         COM4:       Serial Port         Add Port       Delete Port         Configure Port       Enable bidirectional support         Enable printer pooling       Poil                                                                                                    | 💐 POS-80C Properties 🛛 💽 💈                                                                                                    |
|----------------------------------------------------------------------------------------------------|----------------------------------------------------------------------------------------------------|
| POS-80C         Print to the following port(s). Documents will print to the first free checked port.         Port       Description         Printer       Printer         Port       Description         Port       Person         Port       Person         Printer Port       Person         Printer Port       Person         Port       Person         Port       Person         Port       Person         Port       Person         Port       Person         Port       Person         Port       Person         Port       Person         Port       Person | General Sharing Ports Advanced Device Settings                                                                                     |
| Print to the following port(s). Documents will print to the first free checked port.     Port   Description   Printer   LPT1:   Printer Port   POS-80C, XP-58, POS58   LPT2:   Printer Port   COM1:   Serial Port   COM3:   Serial Port   COM4:   Serial Port   COM4:   Serial Port     Configure Port     Add Port   Delete Port   Configure Port     Enable bidirectional support                                                                                                    | POS-80C                                                                                                    |
| Port       Description       Printer         LPT1:       Printer Port       POS-80C, XP-58, POS58         LPT2:       Printer Port         LPT3:       Printer Port         COM1:       Serial Port         COM2:       Serial Port         COM3:       Serial Port         COM4:       Serial Port         Add Port       Delete Port         Configure Port         Enable bidirectional support         Enable printer pooling                                                                                                    | Print to the following port(s). Documents will print to the first free checked port.                                               |
| □       LPT1:       Printer Port         □       LPT2:       Printer Port         □       LPT3:       Printer Port         □       COM1:       Serial Port         □       COM3:       Serial Port         □       COM3:       Serial Port         □       COM3:       Serial Port         □       COM4:       Serial Port         □       COM4:       Serial Port         □       Add Port       Delete Port         □       Enable bidirectional support         □       Enable printer pooling                                                                                                    | Port Description Printer 🔼                                                                                                    |
| COM3: Serial Port XP-80C COM4: Serial Port Add Port Delete Port Configure Port Enable bidirectional support Enable printer pooling                                                                                                    | LPT1: Printer Port POS-80C, XP-58, POS58     LPT2: Printer Port     LPT3: Printer Port     COM1: Serial Port     COM2: Serial Port |
| Add Port Delete Port Configure Port  Enable bidirectional support Enable printer pooling                                                                                                    | COM3: Serial Port XP-80C                                                                                                    |
| Add Port     Delete Port     Configure Port     Enable bidirectional support     Enable printer pooling                                                                                                    | Cum4: Serial Port                                                                                                    |
| OK Cancel Applu                                                                                                    |                                                                                                    |

8: Choose the correct port and print test page in general rule, as below

| 🔮 POS-80C Properties 📀 🔀                       |
|------------------------------------------------|
| General Sharing Ports Advanced Device Settings |
| POS-80C                                        |
| Location:                                      |
| Comment:                                       |
| Model: POS-80C                                 |
| Features                                       |
| Color: No Paper available:                     |
| Double-sided: No 80(72.1) x 297 mm             |
| Staple: No                                     |
| Speed: Unknown                                 |
| Maximum resolution: 203 dpi                    |
| Printing Preferences Print Test Page           |
| OK Cancel Apply                                |

It has been installed USB driver when print test page is success